| Go to my.ncahec.net/login.p                                                                                                    | ohp                 | <b>Read</b> the information provided on the right-side of the page under <b>New Users</b> .                                                                                                    |  |  |  |  |  |
|----------------------------------------------------------------------------------------------------|---------------------|----------------------------------------------------------------------------------------------------|--|--|--|--|--|
| NORTH CAROLINA<br>MYAHESS                                                                                                    |                     |                                                                                                    |  |  |  |  |  |
| HOME MY TOOLS CON                                                                                                    | ITINUING<br>JCATION | PRACTICE MY ACC LINKS HELP                                                                                                    |  |  |  |  |  |
| Existing Users<br>Already have a MyAHEC account? Login here<br>Email Address: Your email address<br>Password: Your MyAHEC password<br>Forgot Password?   Forgot Email A | SUBMIT<br>ddress?   | New USERS         Need to create a MyAHEC account? Start here.         MyAHEC Account Policy         By creating a MyAHEC account, you confirm that you are one or more of the following:         • A health care professional, resident or student living or working in North Carolina         • A health care student requesting housing in North Carolina         • A health care student requesting housing in North Carolina         • A participant of NC AHEC continuing education events         Please read this! Before you create a MyAHEC account         Verify that your email account can receive emails from noreply@ncahec.net. If your email account is set up to block emails from unknown senders, you will need to add this email address to your list of approved email addresses or to your address book. Why? Once your account is created, the MyAHEC system will automatically send you an email containing an account activation link which you must click on in order to activate your account. If your email account cannot receive emails from noreply@ncahec.net then you will be unable to activate or login to your account.         Privacy Policy         All personal information is kept strictly confidential. NC AHEC will never share you information with any outside individual, business or organization.         Confirmation         I agree with the MyAHEC Account Policy as stated above. |  |  |  |  |  |

| •                          | Read the information provided on the right side of the page, under New Users.                                             |        |              |           |      |
|----------------------------|----------------------------------------------------------------------------------------------------|--------|--------------|-----------|------|
| •                          | Click the I Agree or I Disagree radio button.                                                                             |        |              |           |      |
| •                          | <b>Click Next.</b> <i>Be aware that if you click I Disagree, you will not be able to create an account.</i>               |        |              |           |      |
| •                          | Click Next.                                                                                                    |        | <b>*</b>     |           |      |
| Priva<br>All per<br>inform | cy Policy<br>sonal information is kept strictly confidential. NC A<br>ation with any outside individual, business or orga | AHEC w | ill ne<br>n. | ver share | your |
| Confi                      | mation                                                                                                    |        |              |           |      |
| I agre                     | e with the MyAHEC Account Policy as stated above                                                                          | •      |              |           |      |

|                                                                                                    | <ul> <li>Complete the screen shown below.</li> <li>Click Next.</li> </ul>                                                                                                    |
|----------------------------------------------------------------------------------------------------|----------------------------------------------------------------------------------------------------|
| STEP 1       STEP 2       STEP 3       STEP 4         Please provide the following information: (all fields required)         First Name: | Why do we ask for this information?<br>NC AHEC tracks Continuing Education customers by their name and last four<br>digits of their SSN. By providing this information, you allow us to identify your<br>existing information in our database and provide better services and resources<br>designed to meet your needs. |

- If you do not already have a MyAHEC account you will see the screen below.
- Click Next.

|                                                                                                    |                                                                               | 10                                                                                   |                                                                                 | ¥.                                                                      |                                                    |                                                   |  |
|----------------------------------------------------------------------------------------------------|-------------------------------------------------------------------------------|--------------------------------------------------------------------------------------|---------------------------------------------------------------------------------|-------------------------------------------------------------------------|----------------------------------------------------|---------------------------------------------------|--|
| HOME                                                                                                    | MY TOOLS                                                                      | CONTINUING<br>EDUCATION                                                              | PRACTICE<br>SUPPORT                                                             | MY ACCOUNT                                                              | LINKS                                              | HELP                                              |  |
| STEP 1 STEP                                                                                                    | 2 STEP 3 S                                                                    | TEP 4                                                                                |                                                                                 |                                                                         |                                                    |                                                   |  |
| No CE Dat                                                                                                    | tabase Ro                                                                     | ecord Fou                                                                            | nd                                                                              |                                                                         |                                                    |                                                   |  |
| We did not find a record for you in the NC AHEC Continuing Education database. Click "Next" to continue creating your new MyAHEC account. If you think you might have entered incorrect information, click "Back" to start this process again. |                                                                               |                                                                                      |                                                                                 |                                                                         |                                                    |                                                   |  |
| << Back << Cancel >> Next >>                                                                                                    |                                                                               |                                                                                      |                                                                                 |                                                                         |                                                    |                                                   |  |
| If the information you e<br>process. Once you have<br>resolve the issue and as                                                                                                    | ntered was correct and<br>e created your account,<br>ssociate your informatic | l you think we should have<br>, visit the Help Center by<br>on in our Continuing Edu | ve found your record ir<br>v clicking on the Help ta<br>cation database with yo | our Continuing Education<br>ab above and send us a mour MyAHEC account. | on database, continue w<br>nessage with your infor | vith the account creation mation. We will work to |  |

| On the nex<br>The fields t           | t screen, you<br>that are highli             | will be asked<br>ghted with an              | to create you<br>* are require          | ır Account Prof<br>əd.                    | ile.                |               |
|--------------------------------------|----------------------------------------------|---------------------------------------------|-----------------------------------------|-------------------------------------------|---------------------|---------------|
| After input                          | ting your infor                              | mation, click                               | Create Acco                             | unt                                       |                     |               |
|                                      |                                              |                                             |                                         |                                           | SIGN IN   CREA      | TE AN ACCOUNT |
|                                      |                                              | N                                           |                                         |                                           |                     |               |
| НОМЕ                                 | MY TOOLS                                     | CONTINUING<br>EDUCATION                     | PRACTICE<br>SUPPORT                     | MY ACCOUNT                                | LINKS               | HELP          |
| STEP 1 STEP 2                        | STEP 3 ST                                    | EP 4                                        |                                         |                                           |                     |               |
| Account                              | t Profile                                    |                                             |                                         |                                           |                     |               |
| Please enter you<br>the Create Accou | r Email Address, sel<br>int button to have a | ect an account Pass<br>n account activatior | word, and provide to email sent to your | your account profile in<br>Email Address. | nformation. When fi | nished, click |
| * Required Fields                    |                                              |                                             |                                         |                                           |                     |               |
| * Your Em                            | ail Address:<br>v Password:                  | •                                           | 0                                       |                                           |                     |               |
|                                      | Salutation: Dr.                              | r                                           |                                         |                                           |                     |               |

| You will be asked to <b>confirm your email address and password</b> |                                 |  |  |  |
|---------------------------------------------------------------------|---------------------------------|--|--|--|
| Please confirm                                                      | your email address and password |  |  |  |
| Email Address:<br>Password:                                         | Confirm Close                   |  |  |  |

- Enter your information and **click confirm**.
- You will see the following screen:

|             |          |                         |                     |            | SIGN IN   CR | EATE AN ACCOUN |  |
|-------------|----------|-------------------------|---------------------|------------|--------------|----------------|--|
|             |          |                         |                     |            |              |                |  |
| НОМЕ        | MY TOOLS | CONTINUING<br>EDUCATION | PRACTICE<br>SUPPORT | MY ACCOUNT | LINKS        | HELP           |  |
| STEP 1 STEP | 2 STEP 3 | STEP 4                  |                     |            |              |                |  |
| Please Cl   | neck You | r Email                 |                     |            |              |                |  |

An account activation email has been sent to **@gmail.com** and should arrive momentarily. Please click on the activation link in this amail within 24 hours to activate your new MyAHEC account.

## Please Read This!

o receive your activation email, please ensure your email client will accept emails from **noreply@ncahec.net**. If your email client does not lock emails and you do not see this email within a few minutes, check your junk mail or spam folder. If, after a few hours, you have still not eceived this email, visit the Help Center by clicking on the Help tab above and send us a message with your information. We will contact you o resolve the situation.

Look for the email from noreply@ncahec.net and follow the steps to activate your account.